# Як роздрукувати акційний цінник

#### Під час роботи з цінниками ви можете обрати перед роздруківкою 2 варіанти:

- 1. Акційні цінники, де позначена перекресленою стара ціна та нова ціна вже із врахуванням знижки для цього позначити гілочкою «Акція» в КУП;
- 2. Цінники звичайні, без знижки.

Перед роздруківкою цінників в обох варіантах в програмі КУП обираємо вкладинку «Цінники».

| 🔒 Друк 🕞 | 🔊 Звіти                        | -     | Сборщик |  |  |  |
|----------|--------------------------------|-------|---------|--|--|--|
| Бланк п  | риймання тов                   | арів  |         |  |  |  |
| Етикетки | Етикетки                       |       |         |  |  |  |
| Завданн  | Завдання на розміщення товарів |       |         |  |  |  |
| Прибутк  | овий ордер на                  | а тов | ари     |  |  |  |
| Цінники  |                                |       |         |  |  |  |

### Варіант 1. Друкуємо акційні цінники.

Для цього **ставимо галочку** біля «Акції», потім обираємо<u>«Товари — Заповнити за</u> відбором»:

| 💌 За видом цін 💫 По магазину |                       |                       |  |  |  |
|------------------------------|-----------------------|-----------------------|--|--|--|
| Ціни за видом ціни:          | -<br>-<br>-           | на дату:              |  |  |  |
|                              |                       | Акция: 🗹 Галочка є!   |  |  |  |
| Товари                       |                       |                       |  |  |  |
| Додати 🕎                     | Товари 🔹 Знайти       | Відмінити пошук 🛛 📢 🚺 |  |  |  |
| Вибраний N                   | Заповнити за відбором | Ол вим                |  |  |  |
|                              | 造 Підібрати товари    | Od. brim.             |  |  |  |

### При цьому побачимо лише акційні цінники:

| TOB "KPEATUB KOMITAHI VKPAÏHA"                                                                         | TOB "KPFATHB KOMILAHI VKPAÏHA"                                                                                     | TOB "KPFATUB KOMITAHI VKPAŤHA                                                                                |  |  |
|----------------------------------------------------------------------------------------------------|----------------------------------------------------------------------------------------------------|----------------------------------------------------------------------------------------------------|--|--|
| 998651                                                                                                 | 998652                                                                                                    | 998653<br>Кружка керамічна, 2211M8035                                                                        |  |  |
| Кружка керамічна, 2208М5043                                                                            | Кружка керамічна, 2211М3044                                                                                        |                                                                                                    |  |  |
| шт 12.12.2024 00:00:00<br>ЭДО ГДН.                                                                     | шт 12.12.2024 00.00:00<br>200 ГДН.                                                                                 | ШТ 12.12.2024.00.00.00                                                                                       |  |  |
| 249                                                                                                    | 399 449                                                                                                    | 249                                                                                                    |  |  |
| 249 ·<br>209<br>108 "KPEATINB KOMITAHI YKPAĨHA"                                                        | 399 том<br>449<br>тов "креатив компані україна"                                                                    | 249<br>200<br>ТОВ "КРЕАТИВ КОМПАНІ УКРАЇНА                                                                   |  |  |
| 249<br>108 "КРЕАТИВ КОМПАНІ УКРАЇНА"<br>998654                                                         | <u>108 "Креатив компані україна"</u><br>998655                                                                     | 249 'P'''<br>200<br>10B "KPEATUB KOMITAHI VKPAŤHA<br>998656                                                  |  |  |
| 249<br>тов "креатив компані україна"<br>998654<br>Кружка керамічна, 2306МШ01                           | 399<br>108 "КРЕАТИВ КОМПАНІ УКРАЇНА"<br>998655<br>Кружка керамічна, 2306/111096                                    | 249 грни<br>2009<br>10В "КРЕАТИВ КОМПАНІ УКРАЇНА<br>998656<br>Кружка керамічна, 2306М11097                   |  |  |
| 249<br>тов "креатив компани україна"<br>998654<br>Кружка керамічна, 2306М11101<br>шт 12.12.2024.00.000 | 399 г.н.<br>449<br>ТОВ "КРЕАТИВ КОМПАНІ УКРАЇНА"<br>998655<br>Кружка керамічна, 2306М11096<br>шт 12.12.2024.00.000 | 249 чрни<br>108 "КРЕАТИВ КОМПАНІ УКРАЇНА<br>998656<br>Кружка керамічна, 2306М11097<br>шт 12.12.2024.00.00.00 |  |  |

## Варіант 2. Друкуємо звичайні цінники БЕЗ знижок.

Для цього поле навпроти «Акція» залишаємо порожнім, далі обираємо «*Товари* – Заповнити за відбором»:

| Ціни за видом ціни: |        |                                             |          | <b>▼</b> [2] | на дату:         |             |
|---------------------|--------|---------------------------------------------|----------|--------------|------------------|-------------|
|                     |        |                                             |          |              | Акция: 🗌 Позначк | а відсутня! |
| T                   | овари  |                                             |          |              |                  |             |
|                     | Додати | ų                                           | Товари 👻 | Знайти       | Відмінити пошук  |             |
| Вибраний N          |        | Заповнити за відбором<br>🐣 Підібрати товари |          | Од. вим.     |                  |             |

На екрані видає цінники без знижок, з однією ціною:

| ТОВ "КРЕАТИВ КОМПАНІ УКРАЇНА"                                                  |                      | TOB "KPEA                                                              | ТОВ "КРЕАТИВ КОМПАНІ УКРАЇНА" |                                                      | ТИВ КОМПАНІ УКРАЇНА" |
|--------------------------------------------------------------------------------|----------------------|------------------------------------------------------------------------|-------------------------------|------------------------------------------------------|----------------------|
| 822783                                                                         | 9786178248826        | 847210                                                                 | 9786178248963                 | 983698                                               | 9786178373429        |
| Книга "Гувер К. Веріті" (у)<br>(8826)                                          |                      | Книга "Ковлі Геллер М.<br>Паперовий палац" (у) (8963)                  |                               | Книга "Лім Е. Шість<br>багряних журавлів" (у) (3429) |                      |
|                                                                                | 600 грн.             |                                                                        | 400 грн.                      |                                                      | 600 грн.             |
| шт                                                                             | 17.12.2024 13:03:33  | шт                                                                     | 17.12.2024 13:03:33           | шт                                                   | 17.12.2024 13:03:33  |
| TOB "KPEA                                                                      | ТИВ КОМПАНІ УКРАЇНА" | TOB "KPEA                                                              | ТИВ КОМПАНІ УКРАЇНА"          | TOB "KPEA                                            | ТИВ КОМПАНІ УКРАЇНА" |
| 755022                                                                         | 9786178248307        | 999108                                                                 | 9786178426804                 | 983696                                               | 9786178280970        |
| Книга "Манів Г.<br>Киці-мандрівниці. Страшно<br>цікава казка. Кн.3" (у) (5144) |                      | Книга "Манів Г. Різдвяна<br>місія, або Як подолати Змія"<br>(у) (6804) |                               | Книга "Новлін Л. Якби він<br>був зі мною" (у) (0970) |                      |
|                                                                                | 250 грн.             | 82                                                                     | 400 грн.                      |                                                      | 400 грн.             |
| шт                                                                             | 17.12.2024 13:03:33  | шт                                                                     | 17.12.2024 13:03:33           | шт                                                   | 17.12.2024 1         |